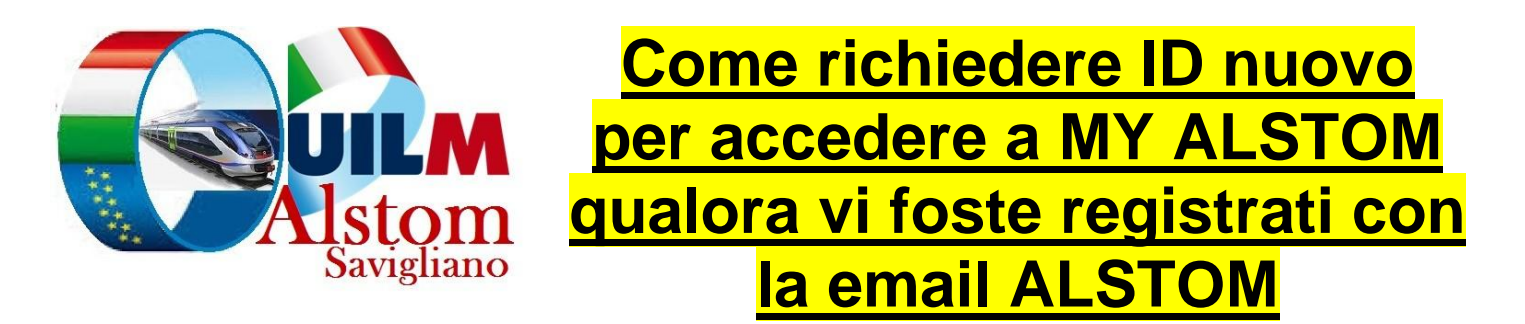

Di seguito troverete procedura per richiedere ID nuovo per accedere a MY ALSTOM nel caso ci si fosse registrati con mail aziendale( Attualmente si sta facendo Migrazione mail con conseguente cambio indirizzo mail)o semplicemente perché si vuole cambiare ID per altri motivi.

Basta andare sul portale e cliccare "assistenza"...sostanzialmente si apre un ticket e si seguono le istruzioni e si allegano i moduli(in allegato e i documenti descritti sotto

Vi informiamo che per modificare la email di registrazione al portale My Alstom é necessario seguire la seguente procedura:

- Scaricare il modulo MOD: E/1;
- Compilare il modulo MOD: E/1;

Inviare la scansione del modulo correttamente compilato MOD: E/1 come allegato tramite ticket di assistenza avendo cura di includere anche la scansione fronte/retro di un documento di riconoscimento in corso di validita'.
Una volta ricevuta tutta la documentazione e fatte le opportune verifiche la informeremo dell'avvenuta variazione.

## La Rsu Uilm è a vostra disposizione per ulteriori chiarimenti.

- Ciravegna Massimo cell. 345 62423509
- Giordanengo Paolo cell. 345 8728739
- Mottura Emilio cell. 3476 0118053

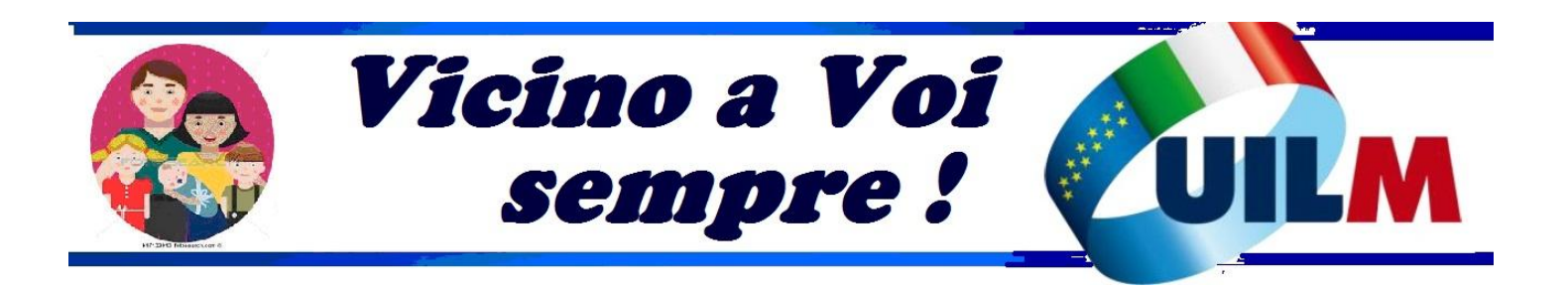

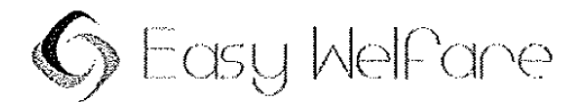

## **RICHIESTA DI MODIFICA INDIRIZZO E-MAIL**

## ATTENZIONE

- 1) COMPILARE IL MODULO IN STAMPATELLO SCRIVENDO NEGLI APPOSITI SPAZI
- 2) ALLEGARE FOTOCOPIA FRONTE E RETRO DELLA CARTA DI IDENTITA O DEL PASSAPORTO O DELLA PATENTE DI GUIDA IN CORSO DI VALIDITA'
- 3) INVIARE TRAMITE LA SEZIONE "ASSISTENZA" PRESENTE NELLA PIATTAFORMA WELFARE AZIENDALE

| Data di nascit | a                 |
|----------------|-------------------|
|                | Civico            |
|                | Provincia (sigla) |
| Telefono       |                   |
|                |                   |
|                | Data di nascit    |

Il sottoscritto, riconosciuto con i dati sopra inseriti, dichiara di essere consapevole che chiunque rilascia dichiarazioni mendaci è punito ai sensi del codice penale e delle leggi speciali in materia, ai sensi e per gli effetti di cui all'art. 46 D.P.R. n. 445/2000

Il sottoscritto autorizza il trattamento dei propri dati ai sensi dell'art. 13 del D.Lgs.n.196 del 30 giugno 2003 esclusivamente nell'ambito del procedimento per il quale la presente dichiarazione viene resa.

DATA

FIRMA